# KÄYTTÖOHJE TARKISTUSLISTAT

ioLiving SmartKitchen

### **OMAVALVONNAN TARKISTUKSET**

Yrityksen omavalvontasuunnitelma sisältää aistinvaraisia tarkistuksia ja tehtäviä, jotka suoritetaan ohjeiden mukaisesti päivittäin, viikoittain tai kuukausittain. Omavalvonta-arkistoon tulee jäädä merkintä tarkastuksen tekemisestä ja sen tuloksesta sekä tieto korjaavista toimenpiteistä, mikäli tarkistuksessa havaittiin poikkeamia. Tarkistuslistat-toiminto korvaa paperilomakkeet, joita on aiemmin käytetty tarkistusten kirjaamiseen.

Tilin pääkäyttäjä luo palveluun tarkistuslistapohjat, joita käytetään havaintojen ja mahdollisten poikkeamien kirjaamiseen. Tarkistuslistoihin tehdään kirjaukset valituista omavalvonnan tehtävistä, joita ovat esim.: astianpesukoneen puhdistaminen, raaka-aineiden vastaanottotarkastus, hygieniatestin tulos, jne.

Organisaatiossa, jossa on useita toimipisteitä, pääkäyttäjä luo koko organisaatiota koskevat tarkistuslistat, jotka kopioituvat ja päivittyvät automaattisesti kaikkiin organisaation yksiköihin. Tarkistuslistat ajastetaan täytettäviksi päivittäin, viikoittain tai kuukausittain. Tarkistuslista on tavallaan ioLiving-palveluun tallennettu lomakepohja. Tarkistuslistaan kuitataan suoritettu tehtävä, sen suoritusaika, suorittaja ja tarkistuksen tulos. Näitä tietoja tarkastellaan myöhemmin palvelussa.

### Tarkistuslistojen käytön edellytykset

- 1. Tilin pääkäyttäjällä on voimassa oleva ioLiving omavalvontalisenssi.
- 2. Tilin pääkäyttäjä on luonut palvelussa henkilökuntaluettelon:
  - → Käyttäjätili
  - ➔ Yksikön tiedot
  - → Yksikön henkilökuntaluettelo

Tarkistuslistaa täytettäessä henkilökuntaluettelosta valitaan toimenpiteen suorittanut henkilö.

### TARKISTUSLISTAN LUOMINEN

- 1. Pääkäyttäjä kirjautuu tililleen käyttäjätunnuksillaan. Kun omavalvontalisenssi on aktivoitu, pääsivulla näkyy "**Tarkistuslistat**" välilehti. Tältä välilehdeltä löytyy "**Luo uusi tarkistuslista**".
- 2. Aluksi tarkistuslistalle annetaan nimi, jonka jälkeen sille lisätään tietokentät. Uusia tietokenttiä saa painamalla "Lisää uusi kenttä". Näin jatketaan, kunnes halutut tietokentät on luotu.
- Mikäli tarkistuslistaan tallennetaan mitattuja numeerisia arvoja, kuten esimerkiksi lämpötiloja, valitaan "Tallenna mittaustuloksia". Tämän jälkeen listaa täytettäessä normaalin kommenttikentän lisäksi on oma kenttä numeeriselle arvolle.
- Tarkistuslistalle valitaan väri helpottamaan listojen hallintaa. Mikäli väriä ei valita näkyy tarkistuslista oletuksena vihreällä pohjalla.
- 5. Jos käytössä on organisaatiolisenssi, luotu tarkistuslista jaetaan kaikille organisaatioon kuuluville yksiköille valitsemalla **"Tämä tarkistuslista on jaettu kaikille yksiköille**". Nämä yksiköt täyttävät tarkistuslistoja, mutta eivät pysty muokkaamaan jaetun tarkistuslistan kenttiä tai asetuksia.

## KÄYTTÖOHJE TARKISTUSLISTAT

ioLiving SmartKitchen

- 6. Tarkistuslistapohjaan kirjoitetaan ohjeet tarkistuksen suorittamiseen. Ohjeistetaan, mitä tarkistuksen/tehtäv oikea suorittaminen edellyttää, esim. käytettävät tarvikkeet (pesuaine, jne.)
- 7. Kun tarkistuslista on valmis, se tallennetaan valitsemalla "Tallenna".

|                                   | Tarkistuslistan nimi                            |  |  |  |  |  |  |
|-----------------------------------|-------------------------------------------------|--|--|--|--|--|--|
| en/tehtävän                       | Luo uusia kenttiä tarkistuslistalle:            |  |  |  |  |  |  |
| a, esim.                          | Kentän nimi                                     |  |  |  |  |  |  |
| ne, jne.).                        | Lisää uusi kenttä                               |  |  |  |  |  |  |
| e                                 | Tallenna mittaustuloksia                        |  |  |  |  |  |  |
| lenna".                           | Tarkistuslista tulee täyttää<br>Ei määritelty ~ |  |  |  |  |  |  |
|                                   | Valitse väri                                    |  |  |  |  |  |  |
|                                   | Tarkistuslistan ohjeistus                       |  |  |  |  |  |  |
| Kuva 1.                           |                                                 |  |  |  |  |  |  |
| Tarkistuslistan<br>luonti-ikkuna. | Tallenna Peruuta                                |  |  |  |  |  |  |

Anna tarkistuslistalle nimi

Tarkistuslistan luonnin jälkeen se näkyy palvelun "Tarkistuslistat" välilehdellä. Jos tarkistuslistalle on määritelty täyttämisajankohta, sitä kuvaava ikoni näkyy ennen tarkistuslistan nimeä. Ikoni vilkkuu, mikäli tarkistuslistaa ei ole täytetty määritellyn ajankohdan sisällä.

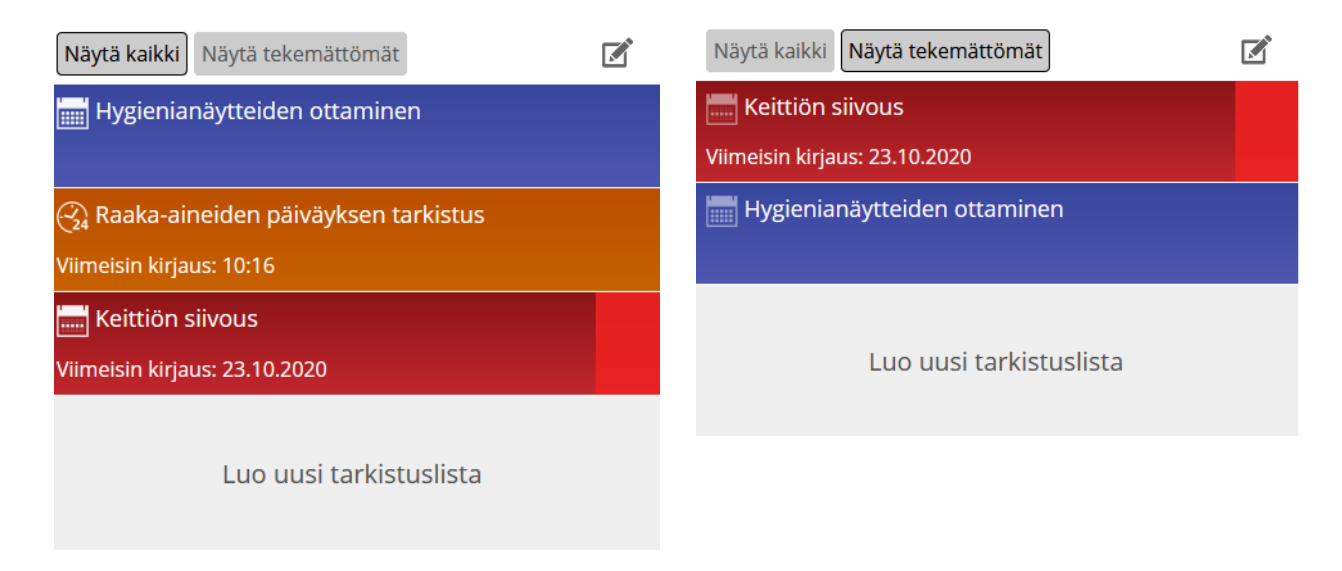

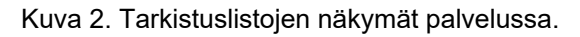

### KÄYTTÖOHJE TARKISTUSLISTAT ioLiving SmartKitchen

i**&Living** 

### TARKISTUSKIRJAUKSEN TEKEMINEN

#### Esimerkki:

Edellisessä vaiheessa luotu "Keittiön siivous" tarkistuskirjaus tehdään seuraavasti:

- 1. Valitaan kyseinen tarkistuslista.
- 2. Valitaan "Täytä tarkistuslista".
- 3. Täytetään kaikki tietokentät.
- 4. Talletetaan kirjaus joko

"Hylätty",

"Korjauksineen hyväksytty" tai

"Hyväksytty" painikkeella.

| Keittiön siivouksessa käytettävät tarvikkeet ja välineet löytyvät astianpesukoneen vieressä olevasta siivouskaapista.   Yaivämäärä ja aika   Nyt     Päivämäärä ja aika   Nyt   Mittauskohde   Mittaus Kommentti     Työtasojen puhdistus   Image (Compared (Compared (Comp                                                             |                              |                              |                    |                         |                         |       | Kaav | ionäkymä | ₽ |
|----------------------------------------------------------------------------------------------------|------------------------------|------------------------------|--------------------|-------------------------|-------------------------|-------|------|----------|---|
| Keittiön siivouksessa käytettävät tarvikkeet ja välineet löytyvät astianpesukoneen vieressä olevasta siivouskaapista.     Päivämäärä ja aika   Nyt     Mittauskohde   Mittaus     Mittauskohde   Mittaus     Työtasojen puhdistus   OK     Lattian peseminen   OK     Hygieniamittaus   OK     Hylätty   Korjauksineen hyväksytty     Hyväksytty                                                                                                    |                              | Ο                            | Tänäär             | ١                       |                         |       |      | Päivä    | ~ |
| Päivämäärä ja aika Nyt   Mittauskohde Mittaus   Työtasojen puhdistus Image: Constraint of the second of the second of | Keittiön siiv<br>siivouskaap | ouksessa käytettävä<br>ista. | t tarvikkeet ja vä | lineet löytyvät astianp | oesukoneen vieressä ole | vasta |      |          |   |
| Mittauskohde Mittaus Kommentti   Työtasojen puhdistus  OK   Lattian peseminen  OK   Hygieniamittaus  OK                                                                                                    | Päivämäärä                   | ja aika                      | Nyt                |                         |                         |       |      |          |   |
| Työtasojen puhdistus OK   Lattian peseminen OK   Hygieniamittaus OK   Hylätty Korjauksineen hyväksytty                                                                                                    | Mittauskoho                  | de N                         | littaus            | Kommentti               |                         |       |      |          |   |
| Lattian peseminen OK   Hygieniamittaus OK   Hylätty Korjauksineen hyväksytty                                                                                                    | Työtasojen                   | puhdistus                    |                    |                         | ОК                      |       |      |          |   |
| Hygieniamittaus OK   Hylätty Korjauksineen hyväksytty Hyväksytty                                                                                                    | Lattian pese                 | eminen                       |                    |                         | ОК                      |       |      |          |   |
| Hylätty Korjauksineen hyväksytty Hyväksytty                                                                                                    | Hygieniamit                  | taus                         |                    |                         | ОК                      |       |      |          |   |
|                                                                                                    |                              | Hylätty                      | Korjauks           | ineen hyväksytty        | Hyväksytty              |       |      |          |   |
|                                                                                                    |                              |                              |                    |                         |                         |       |      |          |   |

Kuva 3. Tarkistuskirjauksen tekeminen.

5. Mittaustulos kirjataan samalla tavalla, kuin tavallinen tarkistuskirjaus. Ainoa ero on ylimääräinen kenttä ennen kommenttia, johon mittaustulos syötetään.

Tarkistuslistan muokkaus tapahtuu valitsemalla "asetukset"-ikoni 😟. Tarkistuslistan nimi, väri, täyttämisen ajankohta, ohjeistus ja kentät muutetaan täältä.

#### Täytettyjen tarkistuslistojen tutkiminen

Täytettyjä tarkistuslistoja katsotaan valitsemalla tarkistuslista ja sen jälkeen oikealta haluttu tarkasteluajanjakso. Valitse tarkistuksen tulos, esimerkiksi "Hylätty", jolloin tarkistuslistaan täytetyt tiedot tulevat näkyviin. Tehtyjä kirjauksia muokataan valitsemalla "Muokkaa kirjausta".

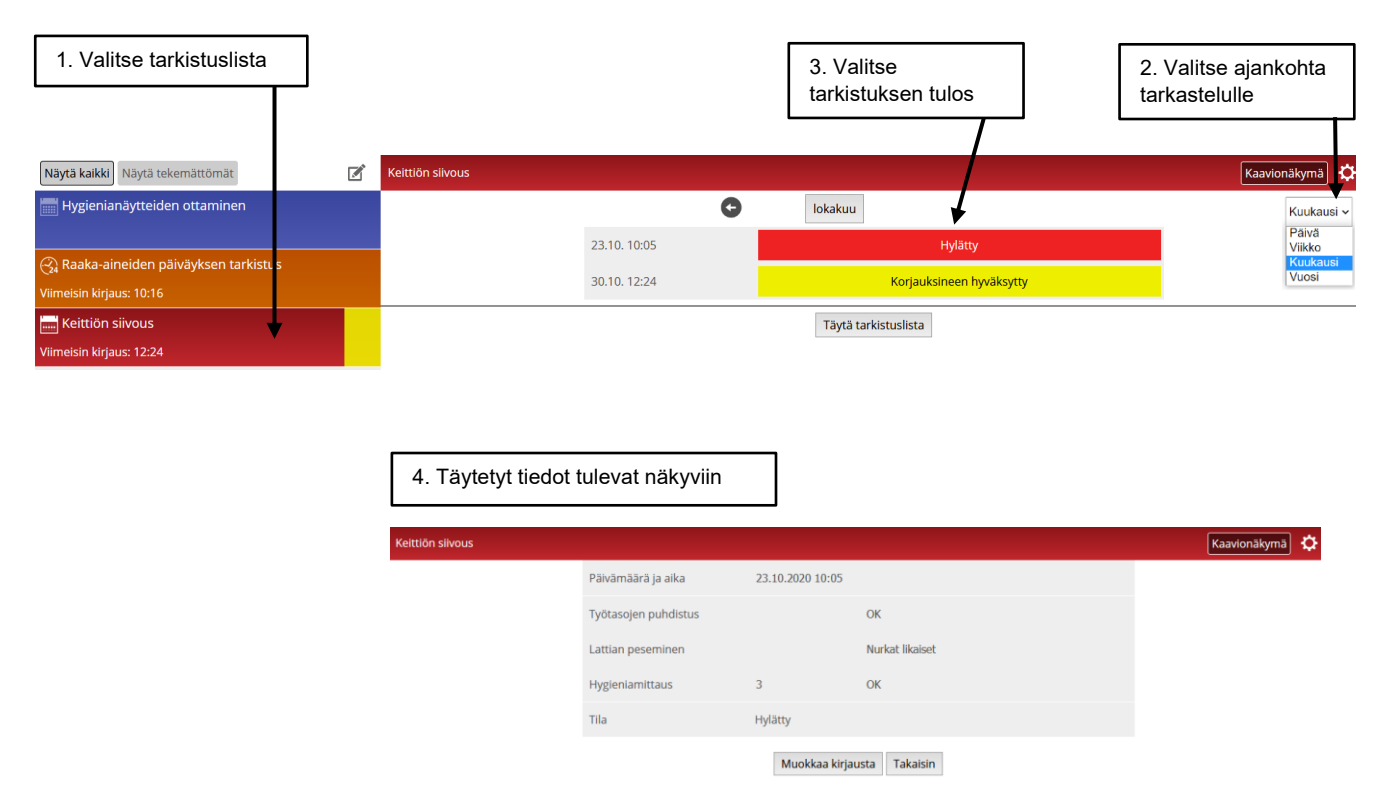

Kuva 4. Täytetyn tarkistuslistan tutkiminen.